## GUIDELINE FOR PME 35 ONLINE BOOKING SYSTEM

| INDEX                                                    | ARBER<br>Profesyonel Turizm<br>ve kongre Hizmetteri |
|----------------------------------------------------------|-----------------------------------------------------|
| VERIFICATION OF REGISTRATION                             | 2                                                   |
| ACCOMMODATION RESERVATION                                | 6                                                   |
| TRANSFER RESERVATION                                     | 9                                                   |
| PRE – POST TOUR RESERVATIONS                             | 12                                                  |
| GUIDELINE FOR PAYMENTS                                   | 15                                                  |
| DOWNLOADING THE PAYMENT DOCUMENTS/ INVOICES AND VOUCHERS |                                                     |

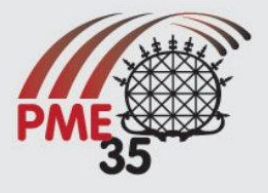

#### VERIFICATION OF REGISTRATION

Dear

35 CONFERENCE OF THE INTERNATIONAL GROUP FOR THE PSYCHOLOGY OF MATHEMATICS EDUCATION 10 - 15 JULY 2011 ANKARA / TURKEY

Participant,

Already registered? Lo

First of all we would like to thank you for your interest at 35<sup>th</sup> Conference of International Group for Psychology of Mathematics Education Please follow the steps described below to online booking module.

1. Log in to <a href="https://www.pme35.metu.edu.tr/index.php/registration">https://www.pme35.metu.edu.tr/index.php/registration</a> to register PME 35 online booking system

### Online Registration

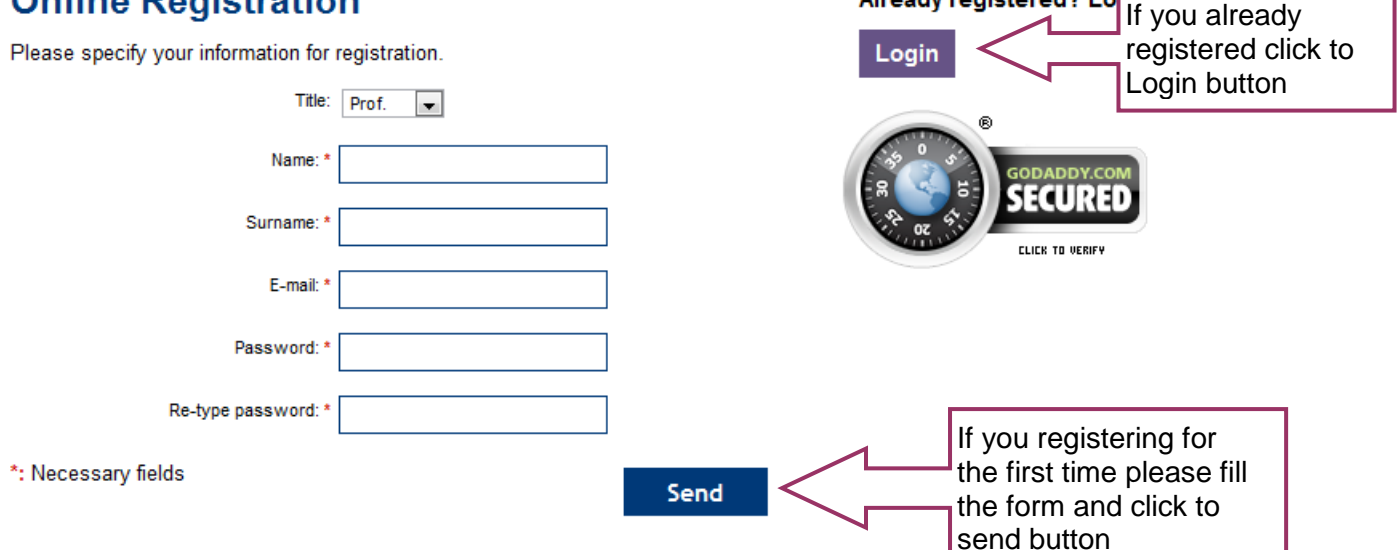

**2.** Verification of your ConfTool registration.

## Registration

My Account Home \ Registration

Verify your registration situation which on CONFTOOL.

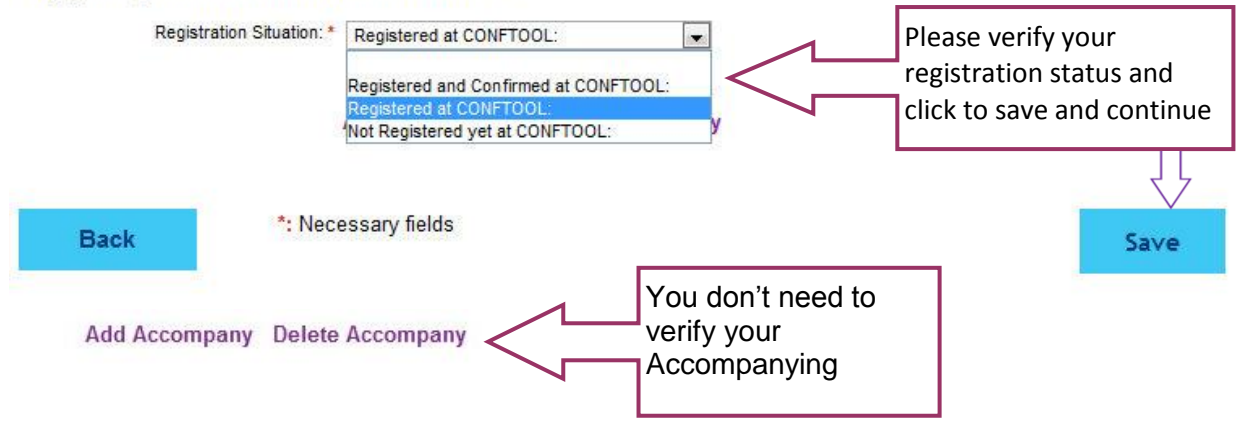

NOTE: We are sorry to inform you that all participants who logins the booking system has to verify their ConfTool registration.

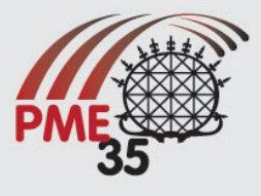

# **3.** Confirmation **Registration**

| ···· <b>J</b> ·······                                           |                       |
|-----------------------------------------------------------------|-----------------------|
| My Account Home \ Registration                                  | When you click save   |
| Your registration is successfully updated.                      | button you will see   |
| Registration Situation: * Registered and Confirmed at CONFTOOL: | confirmation message. |
|                                                                 |                       |
| Accompany #1 Title: Mr.                                         |                       |
| Accompany #1 Name: Arber                                        |                       |
| Accompany #1 Surname: Congress 2                                |                       |
|                                                                 |                       |
| Add Accompany Delete Accompany                                  |                       |
| Now you can click to                                            |                       |
| Back back button to see the                                     | Save                  |
| booking home page.                                              |                       |

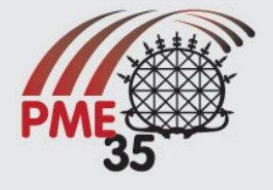

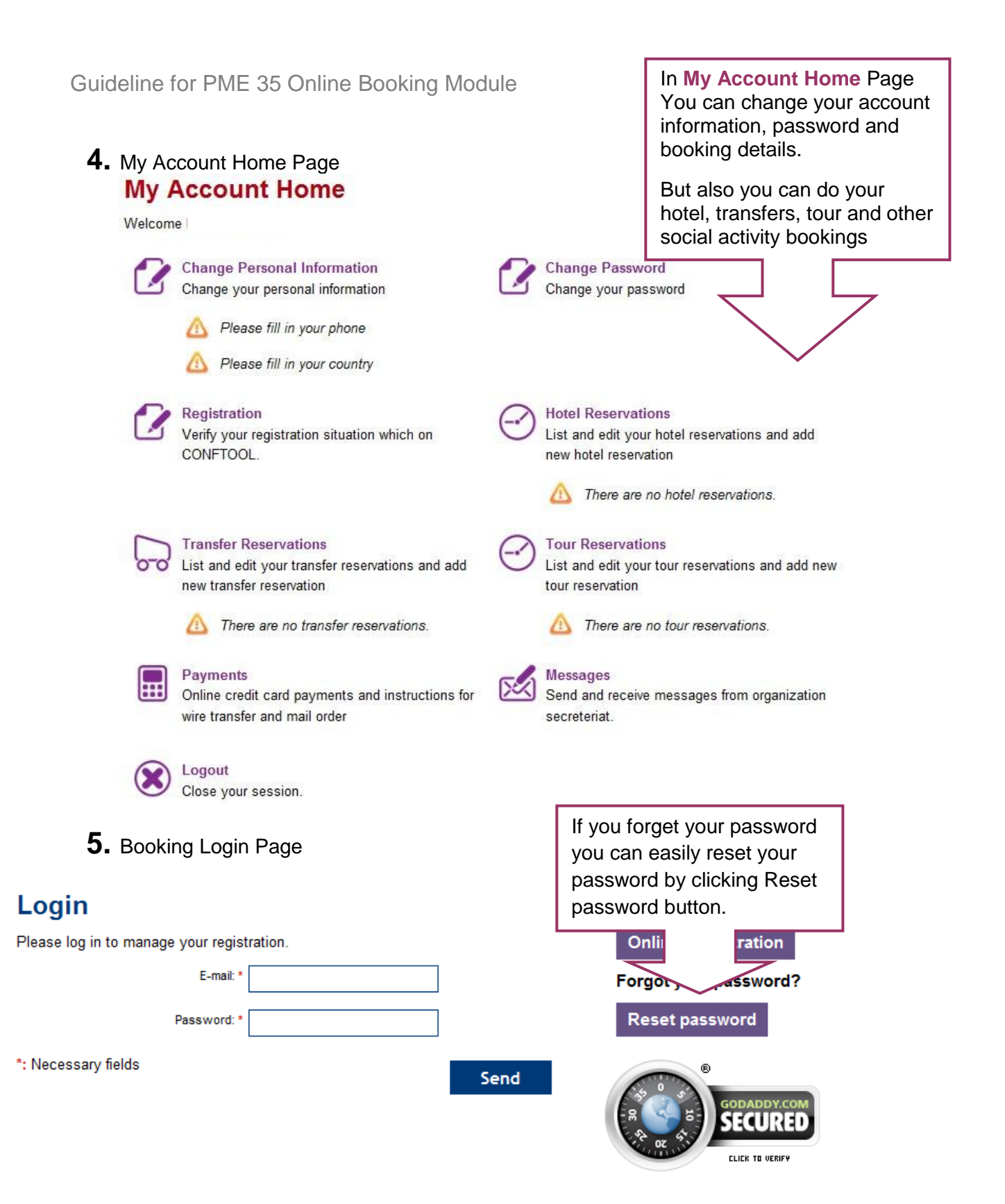

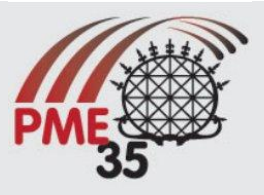

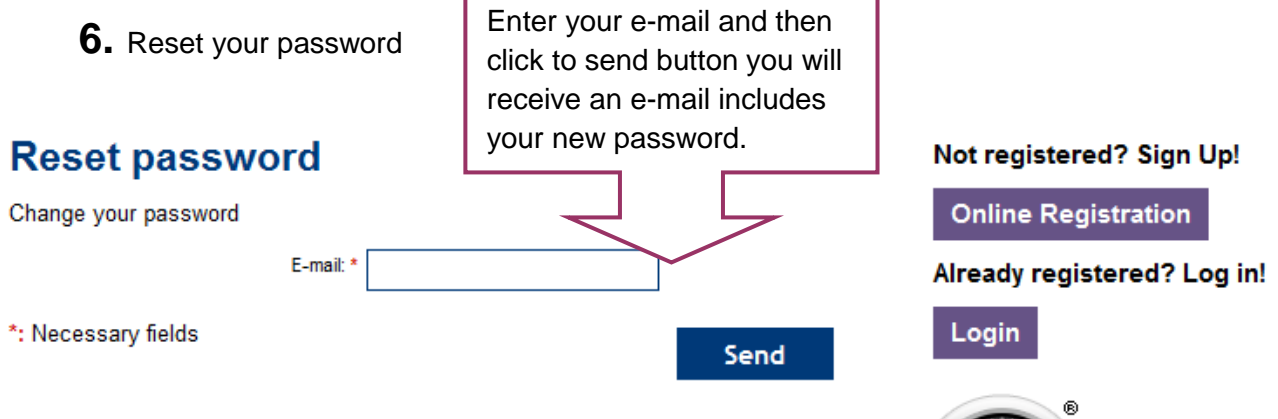

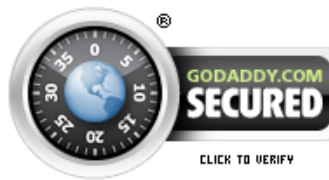

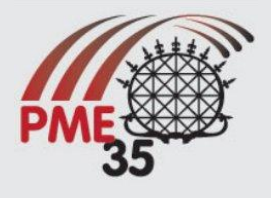

#### **ACCOMMODATION RESERVATION**

Dear

35 ... CONFERENCE OF THE INTERNATIONAL GROUP FOR THE PSYCHOLOGY OF MATHEMATICS EDUCATION 10-15 JULY 2011 ANKARA / TURKEY

Participant,

First of all we would like to thank you for your interest at 35<sup>th</sup> Conference of International Group for Psychology of Mathematics Education Please follow the steps described below to register online module.

1. Log in to <a href="https://www.pme35.metu.edu.tr/index.php/registration">https://www.pme35.metu.edu.tr/index.php/registration</a> to register PME 35 online booking module.

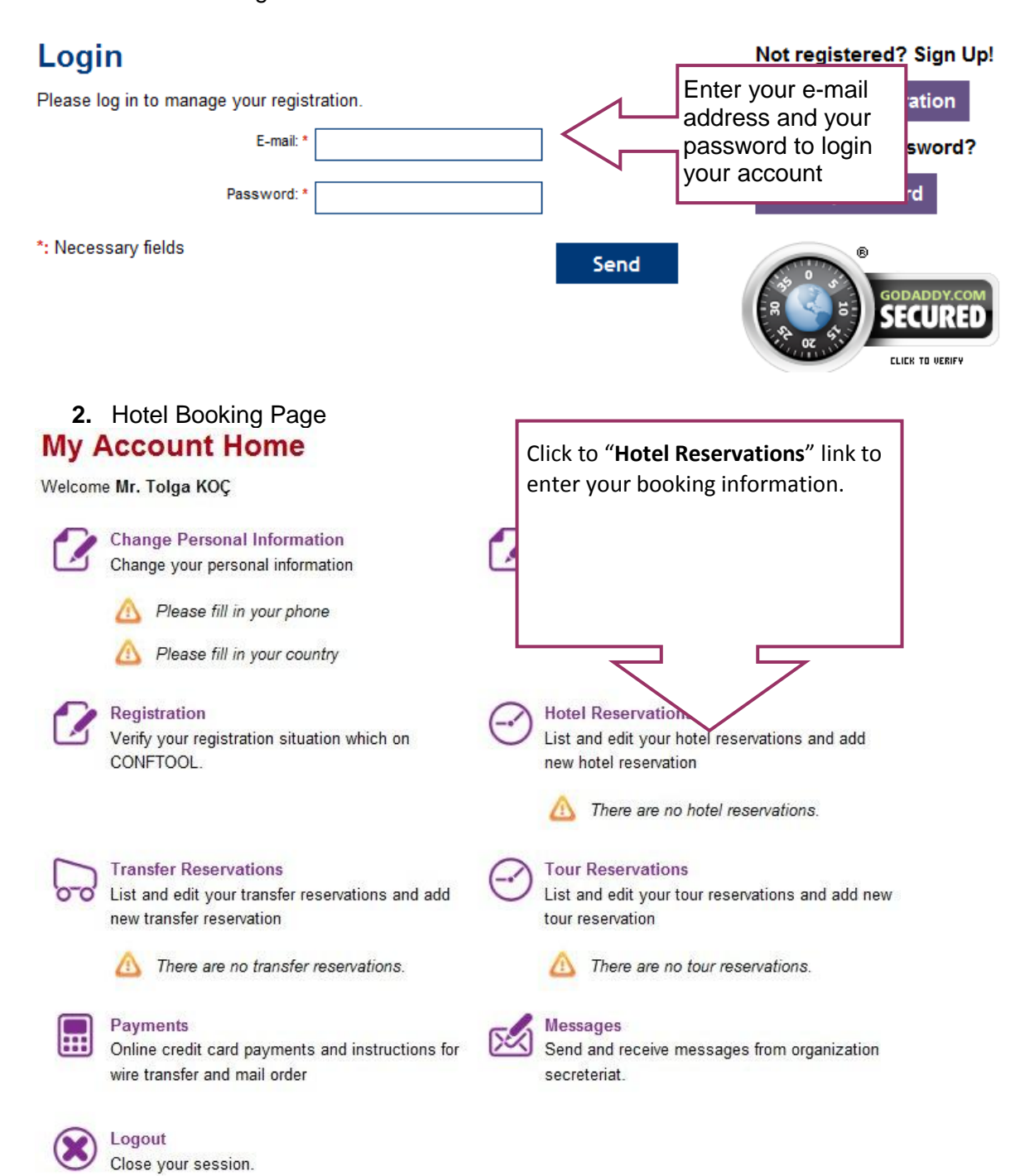

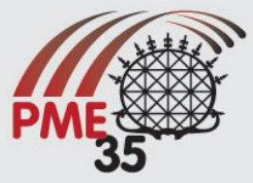

## 3. Entering booking information Hotel Reservations

My Account Home \ Hotel Reservations

List and edit your hotel reservations and add new hotel reservation

| Add Hotel Reservation |             | For add your booking info<br>click to "Add Hotel<br>Reservation" |  |
|-----------------------|-------------|------------------------------------------------------------------|--|
|                       | There are r | no hotel reservations.                                           |  |
| Add Hotel Reservation |             |                                                                  |  |
| Back                  |             |                                                                  |  |
| Back                  |             |                                                                  |  |

**4.** Hotel Reservation Properties

## **Hotel Reservation Properties**

My Account Home \ Hotel Reservations \ Hotel Reservation Properties

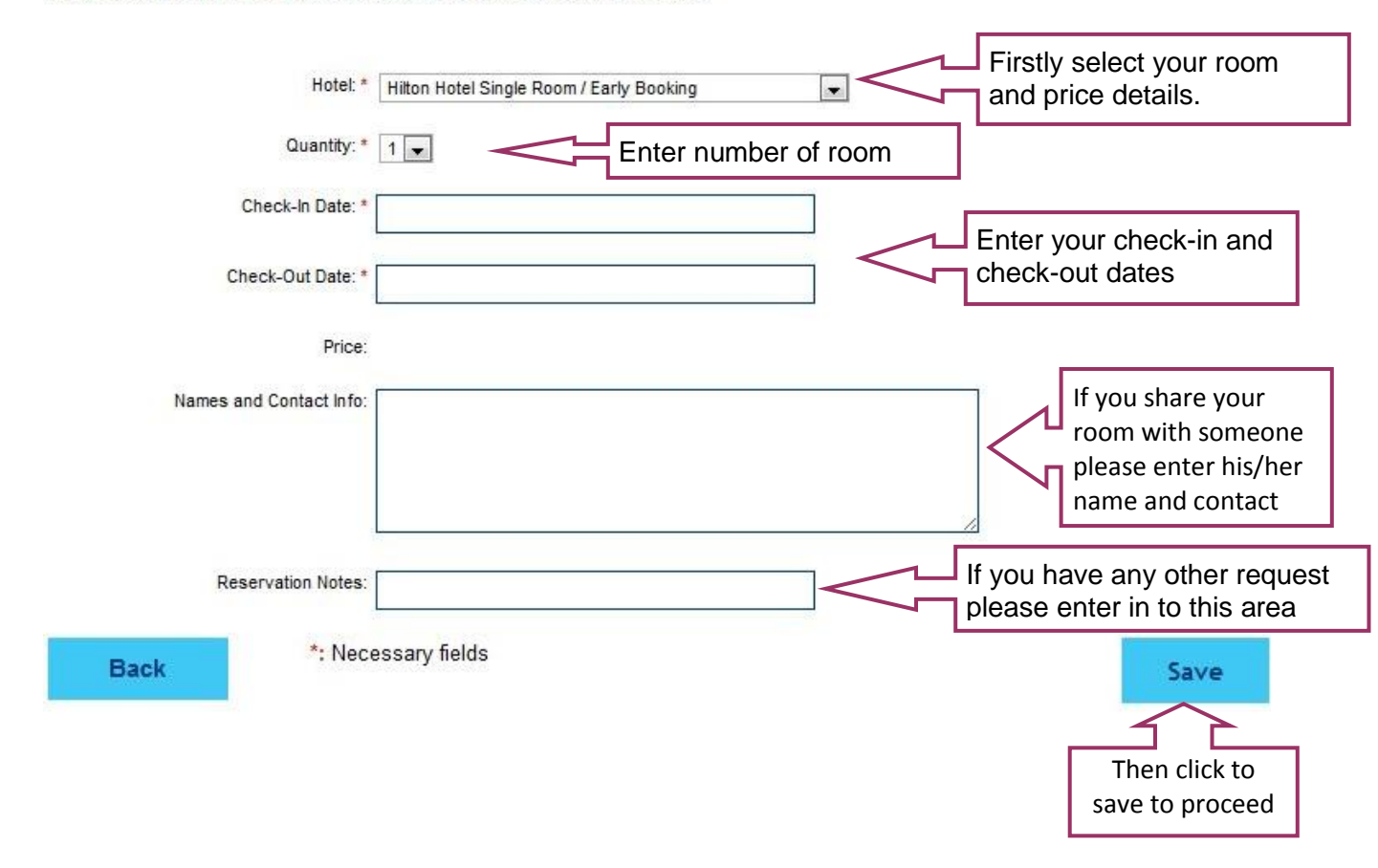

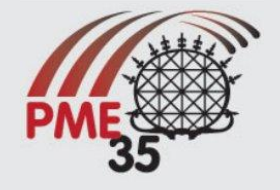

## 5. Pre-Confirmation of your booking

## **Hotel Reservations**

| My Account Home \ Hotel Reservations<br>Hotel reservation is successfully updated.                | You will se<br>hotel reserv<br>edit or dele | e your deta<br>vation area<br>te your res | ils from<br>you can<br>ervation |      |
|---------------------------------------------------------------------------------------------------|---------------------------------------------|-------------------------------------------|---------------------------------|------|
| Add Hotel Reservation                                                                             |                                             |                                           |                                 |      |
| Hotel Reservation Details                                                                         |                                             | Price                                     | Actio                           | ins  |
| 1 X Hilton Hotel Single Room / Early Booking<br>Chedk-In: July 10, 2011, Chedk-Out: July 15, 2011 |                                             | 450 EUR                                   | Edit Del                        | lete |
| Add Hotel Reservation                                                                             |                                             |                                           |                                 |      |
| Back                                                                                              |                                             |                                           |                                 |      |

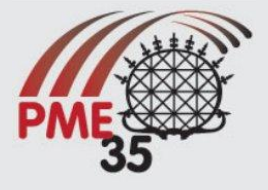

#### TRANSFER RESERVATION

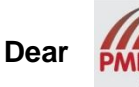

35... CONFERENCE OF THE INTERNATIONAL GROUP FOR THE PSYCHOLOGY OF MATHEMATICS EDUCATION 10 - 15 JULY 2011 ANKARA / TURKEY

Participant,

First of all we would like to thank you for your interest at 35<sup>th</sup> Conference of International Group for Psychology of Mathematics Education Please follow the steps described below to register online module.

1. to <u>https://www.pme35.metu.edu.tr/index.php/registration</u> to register PME 35 online booking module

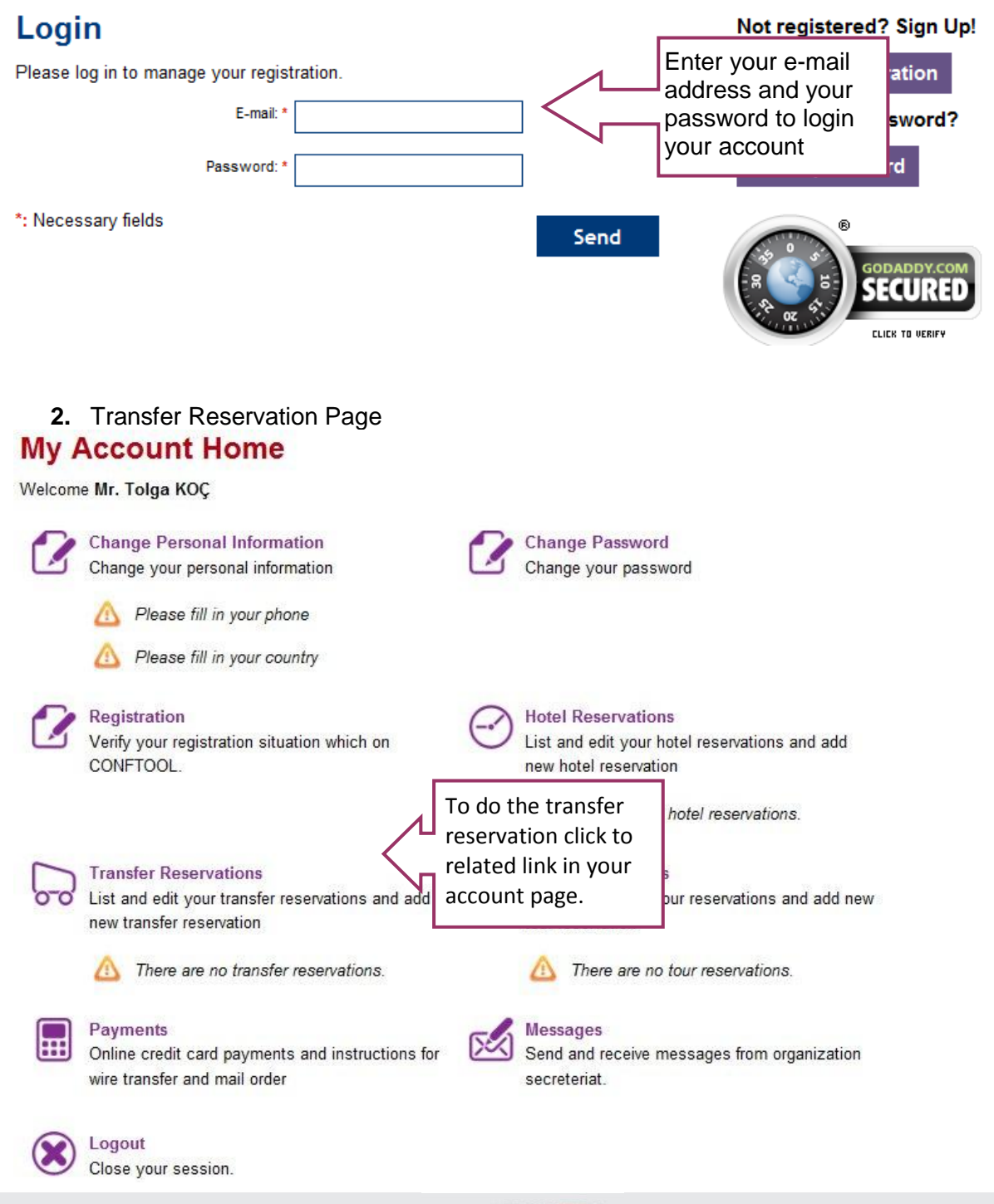

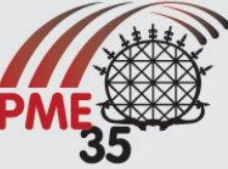

#### 3. Entering reservation details

#### **Transfer Reservations**

My Account Home \ Transfer Reservations

List and edit your transfer reservations and add new transfer reservation

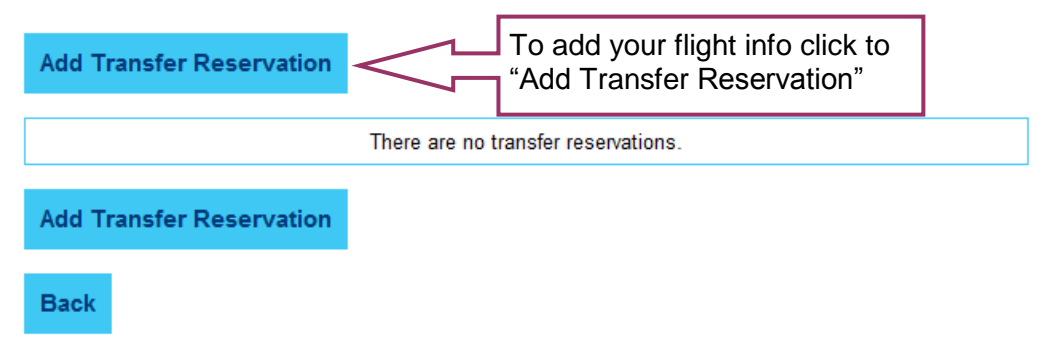

#### 4. Reservation Properties Transfer Reservation Properties

My Account Home \ Transfer Reservations \ Transfer Reservation Properties

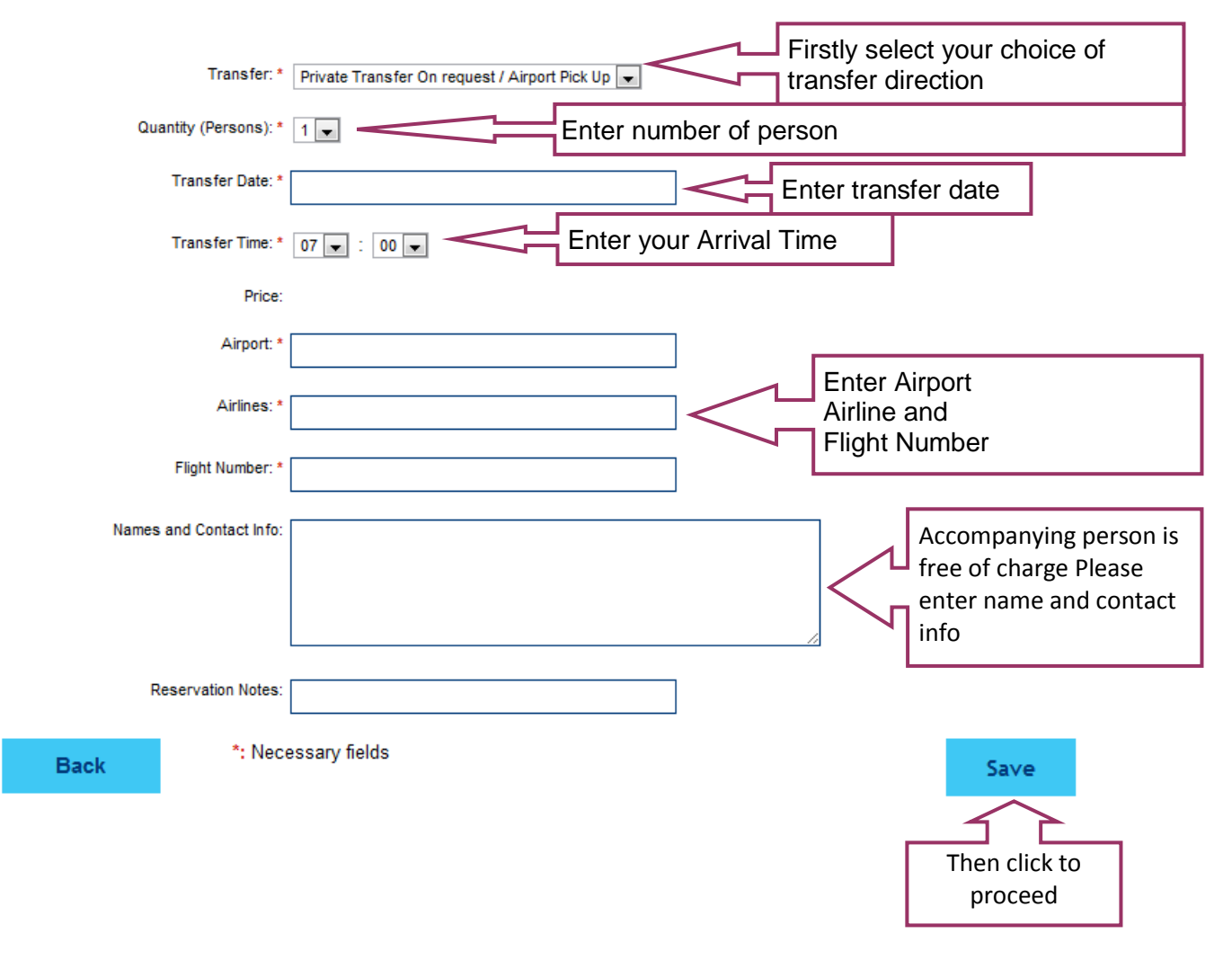

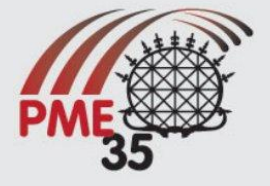

#### 5. Confirmation and Adding another booking Transfer Reservations

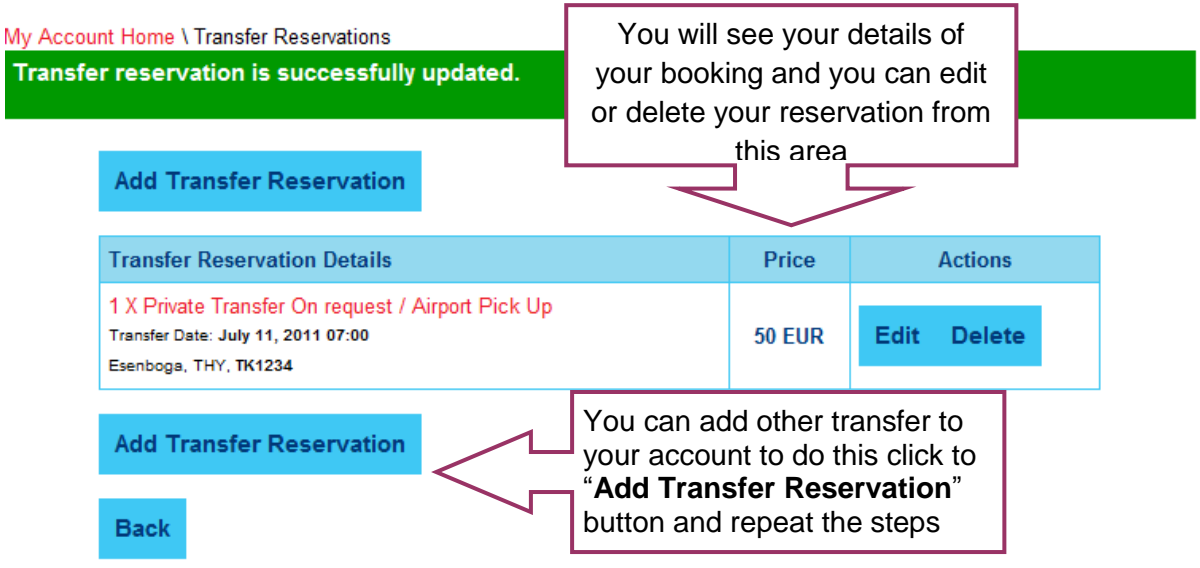

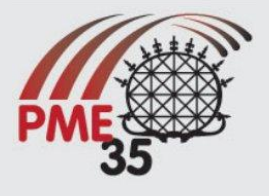

#### **PRE – POST TOUR RESERVATIONS**

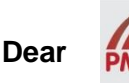

35... CONFERENCE OF THE INTERNATIONAL GROUP FOR THE PSYCHOLOGY OF MATHEMATICS EDUCATION 10 - 15 JULY 2011 ANKARA / TURKEY

Participant,

First of all we would like to thank you for your interest at 35<sup>th</sup> Conference of International Group for Psychology of Mathematics Education Please follow the steps described below to register online module.

1. Log in to to <u>https://www.pme35.metu.edu.tr/index.php/registration</u> to register PME 35 online booking module

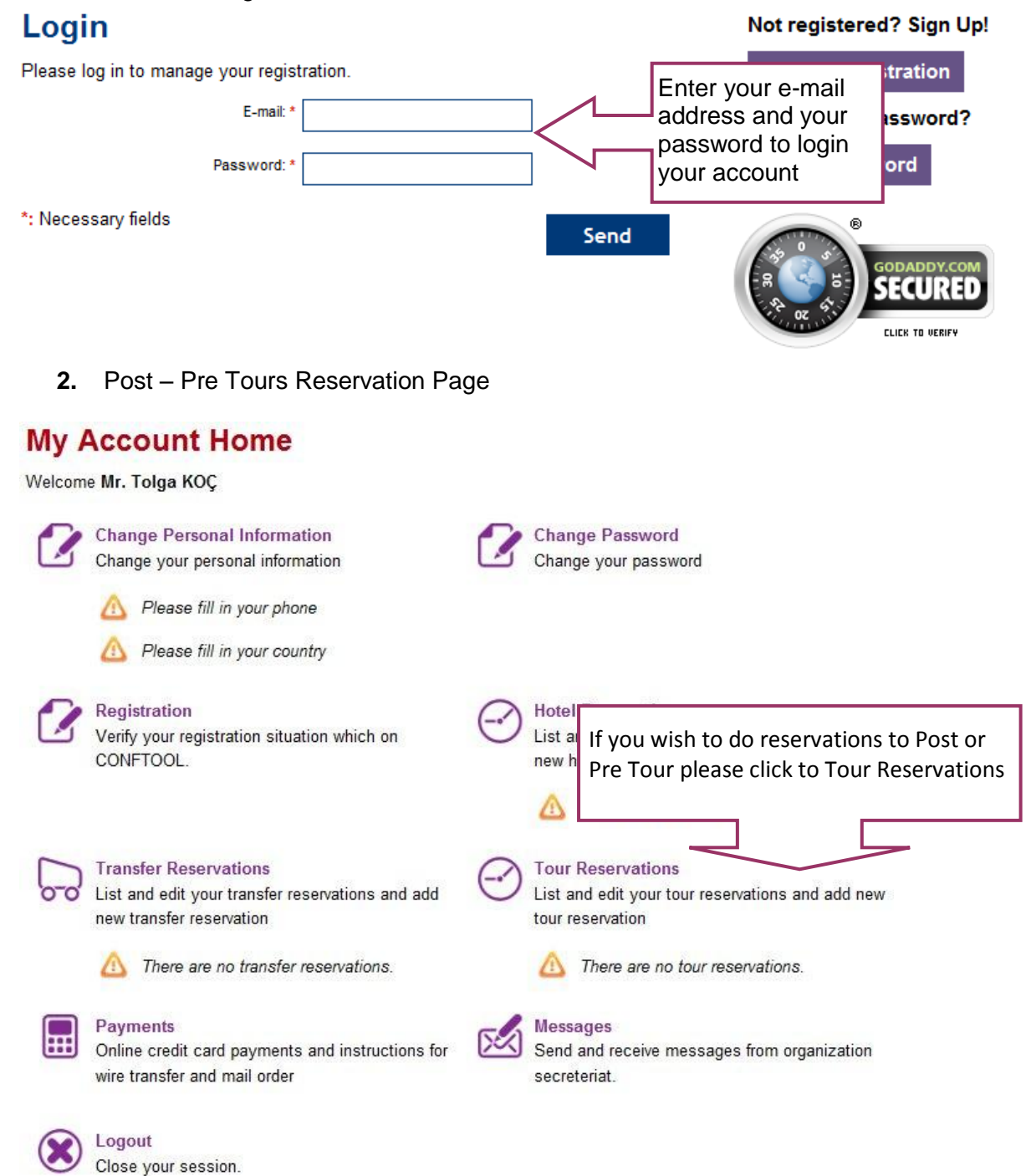

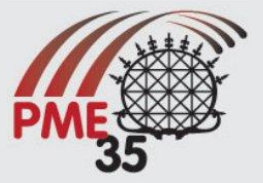

#### 3. Entering Booking Details

### **Tour Reservations**

My Account Home \ Tour Reservations

List and edit your tour reservations and add new tour reservation

| Add Tour Reservation | To add your booking info click<br>to "Add Tour Reservation" |
|----------------------|-------------------------------------------------------------|
|                      | There are no tour reservations.                             |
| Add Tour Reservation |                                                             |
| Back                 |                                                             |

4. Booking Properties

## **Tour Reservation Properties**

My Account Home \ Tour Reservations \ Tour Reservation Properties

| Tour: * CAPPADOCIA TOUR (1 NIGHT/2 D | S Firstly select which tour or<br>tours you will attend    |
|--------------------------------------|------------------------------------------------------------|
| Quantity: * 1                        | number of person                                           |
| Price: Available: 225 EUR            | Price details                                              |
| Names and Contact Info:              | Enter names and<br>contact information<br>of participants  |
| Reservation Notes:                   | If you have any other request please enter in to this area |
| *: Necessary fields                  | Save<br>Then click to<br>proceed                           |

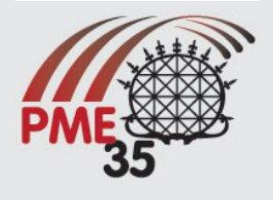

5. Pre-Confirmation and Adding Another Reservation

## **Tour Reservations**

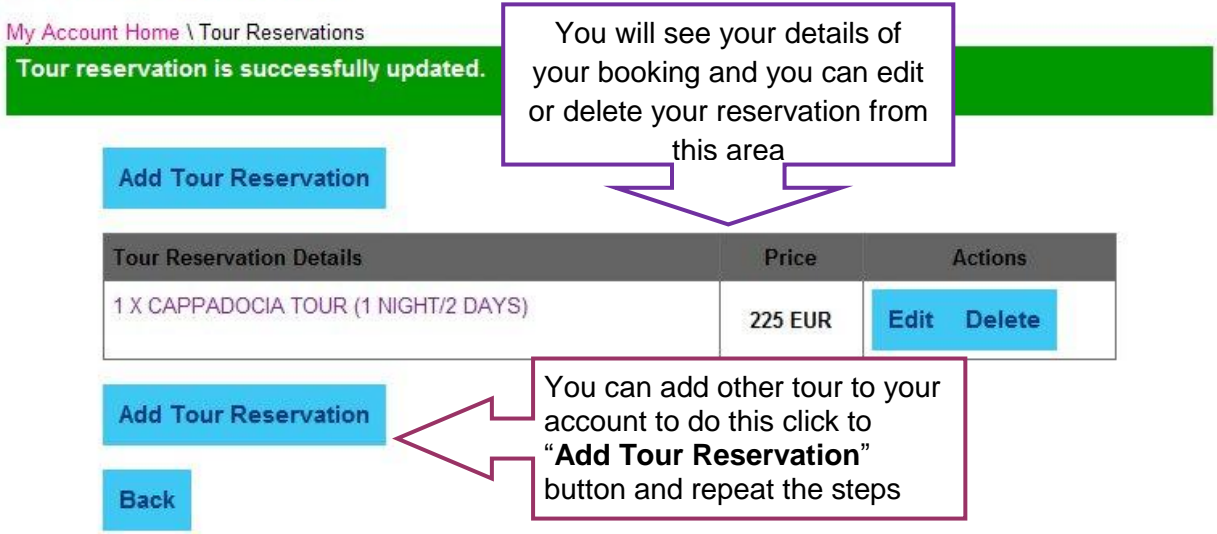

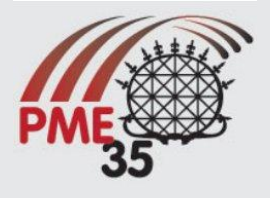

#### **GUIDELINE FOR PAYMENTS**

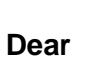

35... CONFERENCE OF THE INTERNATIONAL GROUP FOR THE PSYCHOLOGY OF MATHEMATICS EDUCATION 10 - 15 JULY 2011 ANKARA / TURKEY

Participant,

First of all we would like to thank you for your interest at 35<sup>th</sup> Conference of International Group for Psychology of Mathematics Education Please follow the steps described below to register online module.

1. Log in to to <u>https://www.pme35.metu.edu.tr/index.php/registration</u> to register PME 35 online booking module.

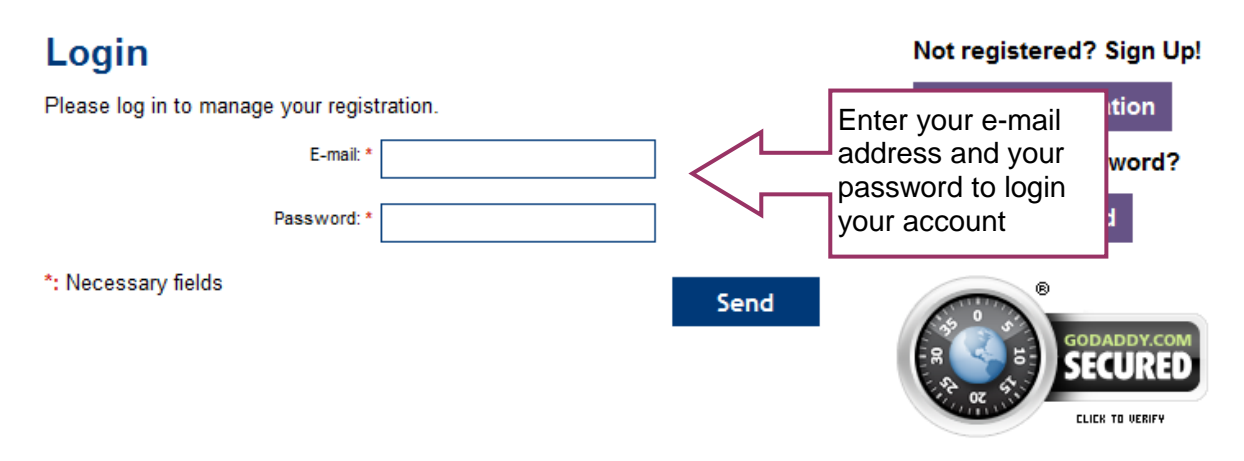

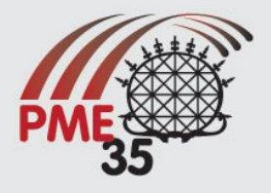

2. Overall Total and Choice of Payment

| Payments<br>My Account Home \ Payments                                                                                              |                                            | ln<br>รเ                                                                              | this area y<br>ummary of                                                                            | ou can see a your account                                                              |                                                           |
|----------------------------------------------------------------------------------------------------|--------------------------------------------|---------------------------------------------------------------------------------------|----------------------------------------------------------------------------------------------------|----------------------------------------------------------------------------------------|-----------------------------------------------------------|
| Online credit card payments and instructions for wire trans                                                                         | fer and mai                                | l order                                                                               |                                                                                                    |                                                                                        |                                                           |
| Service Descriptions                                                                                                    |                                            | Price                                                                                 | Payments                                                                                            | Payment Details                                                                        |                                                           |
| Registration                                                                                                    |                                            |                                                                                       |                                                                                                    |                                                                                        | 2                                                         |
| Registered at CONFTOOL<br>0 X Accompany                                                                                             |                                            |                                                                                       |                                                                                                    | Not Paid.                                                                              |                                                           |
| Hotel Reservations                                                                                                    |                                            |                                                                                       |                                                                                                    |                                                                                        |                                                           |
| 1 X Hilton Hotel Single Room / Early Booking<br>Check-In: July 10, 2011, Check-Out: July 15, 2011                                   | g                                          | 450 EUR                                                                               |                                                                                                    | Not Paid.                                                                              |                                                           |
| Transfer Reservations<br>1 X Private Transfer On request / Airport P<br>Transfer Date: July 8, 2011 07:00<br>Esenboga, THY, TK 1234 | ick Up                                     | 40 EUR                                                                                |                                                                                                    | Not Paid.                                                                              |                                                           |
| Tour Reservations<br>1 X CAPPADOCIA TOUR (1 NIGHT/2 DAYS)                                                                           |                                            | 225 EUR                                                                               |                                                                                                    | Not Paid.                                                                              |                                                           |
| Credit Card Payment<br>Wire Transfer<br>Mail Order<br>Back                                                                          | You ca<br>amour<br>Payme<br>1.<br>2.<br>3. | an make<br>hts, differ<br>ents can<br>In differ<br>In differ<br>With 3 c<br><b>a.</b> | payments<br>ent times,<br>be done ;<br>ent amoun<br>ent dates,<br>different wa<br><b>Online Cre</b> | to your account<br>with three differe<br>ts,<br>ays including;<br>edit Card Payme      | in different<br>ent ways.<br>ent (Using our               |
|                                                                                                    |                                            | b. 1                                                                                  | Note : In o<br>credit card<br>credit card<br>If not check<br>Wire Trans                             | rder to be able to<br>online please m<br>is open to online<br>k with your card<br>sfer | o use your<br>ake sure your<br>e transactions.<br>issuer. |

c. Mail Order

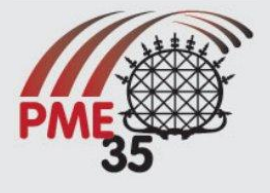

3. Online Credit Card Payment

## **Credit Card Payment**

My Account Home \ Payments \ Credit Card Payment

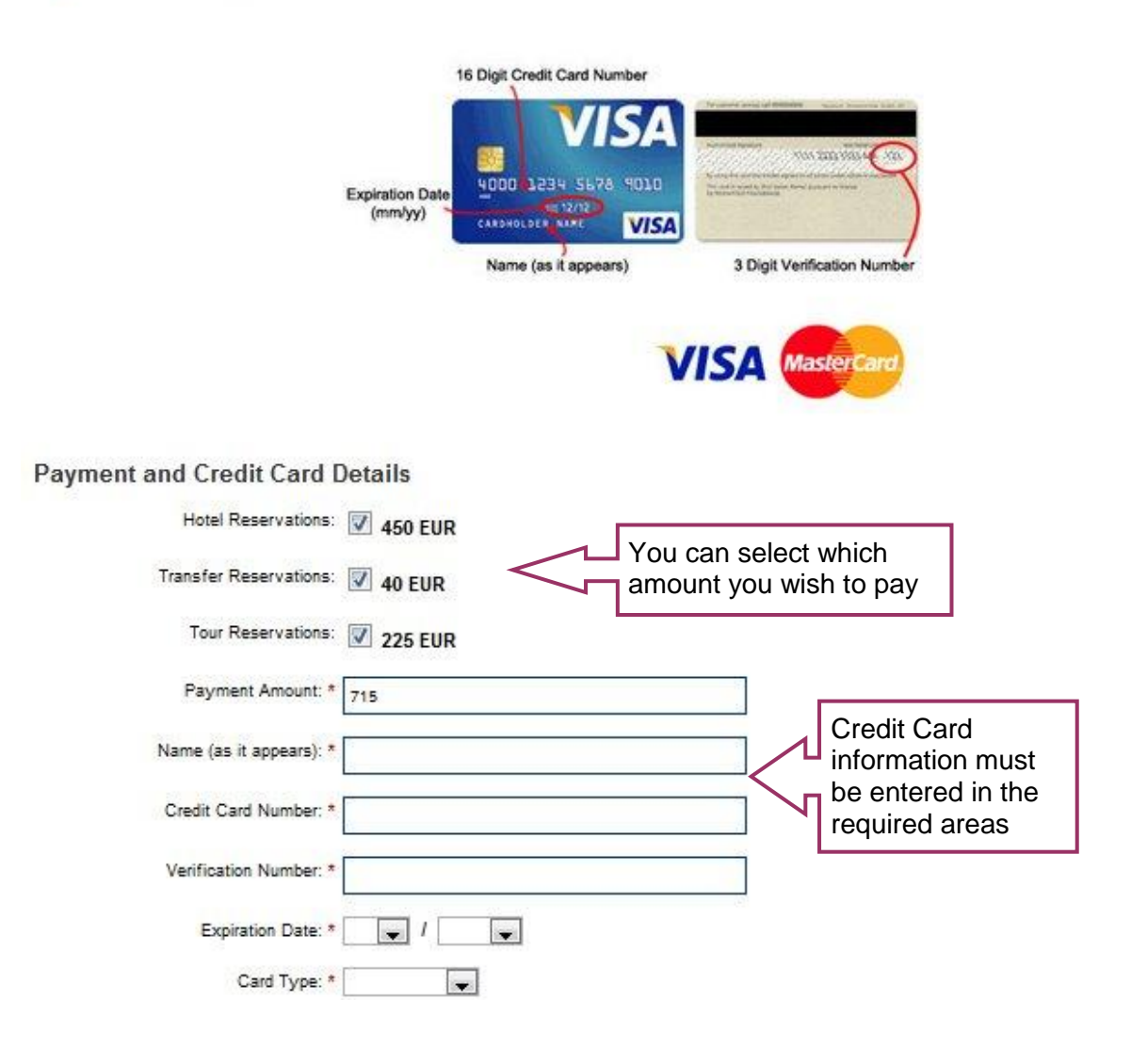

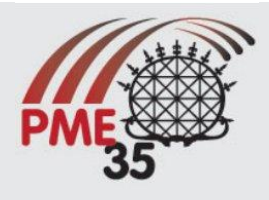

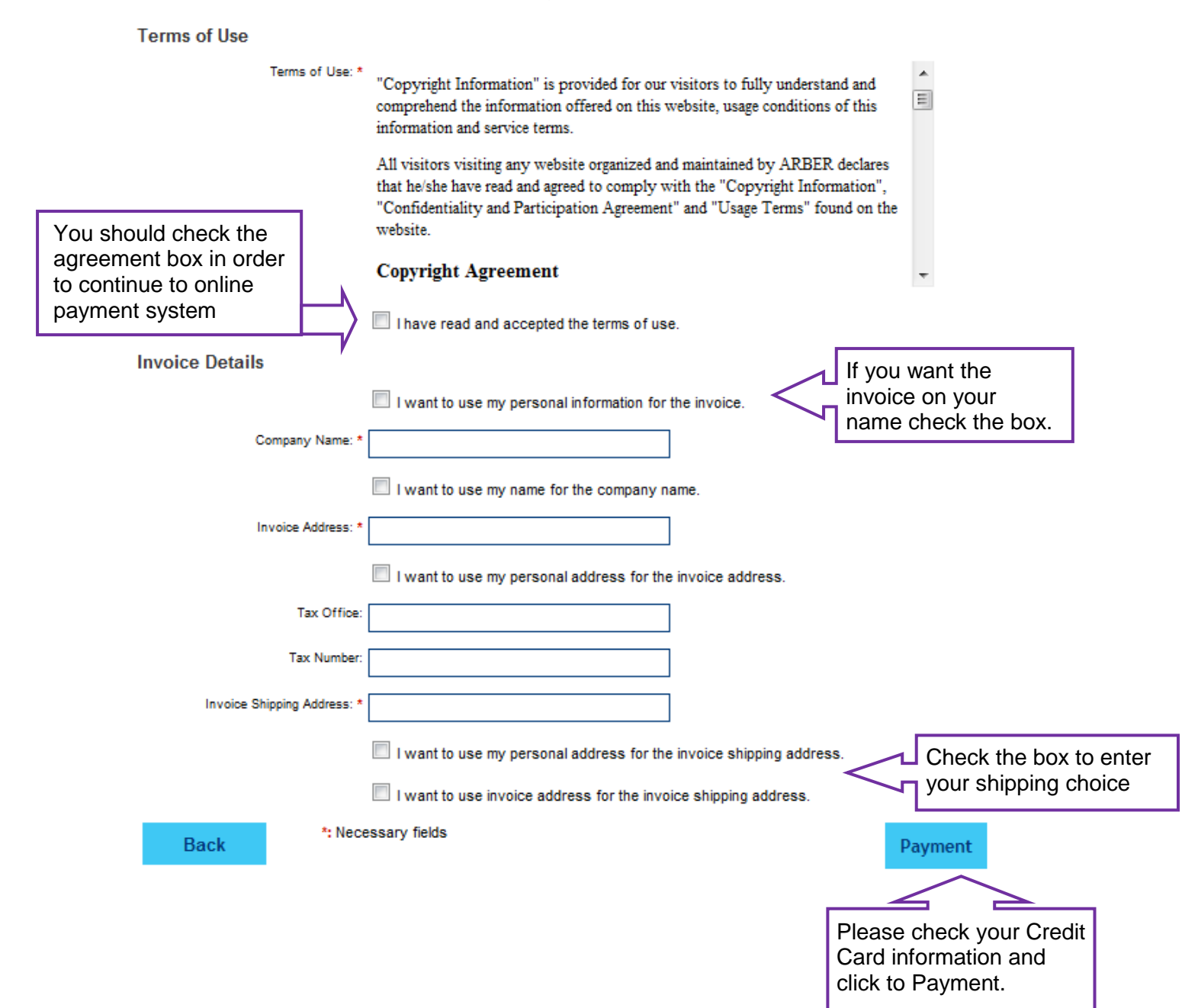

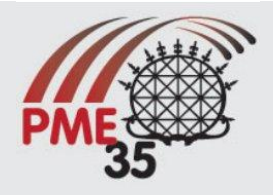

## DOWNLOADING THE PAYMENT DOCUMENTS/ INVOICES AND VOUCHERS

#### Payments

My Account Home \ Payments

Online credit card payments and instructions for wire transfer and mail order

| Service Descriptions                                                                                                    | Price                                             | Payments                           | Payment Details                                                                                                    |                                                                                         |
|----------------------------------------------------------------------------------------------------|---------------------------------------------------|------------------------------------|----------------------------------------------------------------------------------------------------|-----------------------------------------------------------------------------------------|
| Registration<br>Registered and Confirmed at<br>CONFTOOL<br><sup>© X Accompany</sup>                                                                                                    |                                                   |                                    | #Test_Payment_PME<br>April 28, 2011<br>(Payment Amount: 500)<br>Download Invoice (For Order:<br>Test_Payment_PME)                                                                                                    |                                                                                         |
| Hotel Reservations<br>There are no hotel reservations.                                                                                                    |                                                   |                                    | #Test_Payment_PME<br>April 28, 2011<br>(Payment Amount: 500)<br>Download Invoice (For Order:<br>Test_Payment_PME)                                                                                                    | After you did your<br>payment success<br>fully you will directed<br>to the Payment Page |
| Transfer Reservations<br>1 X Private Transfer On request /<br>Airport Pick Up<br>Transfer Date: July 12, 2011 07:00<br>Airport, Airport, Airport                                                                                                    | 40<br>EUR                                         | 40 EUR                             | #Test_Payment_PME<br>April 28, 2011<br>(Payment Amount: 500)<br>Download Invoice (For Order:<br>Test_Payment_PME)                                                                                                    | You can download<br>the Invoice for your<br>service separately.                         |
| Pre-Post Tour Reservations<br>There are no tour reservations.                                                                                                    |                                                   |                                    | Not Paid.                                                                                                    |                                                                                         |
|                                                                                                    |                                                   |                                    |                                                                                                    |                                                                                         |
| u can also download the er<br>oice by clicking the link                                                                                                    | ntire                                             |                                    |                                                                                                    |                                                                                         |
| u can also download the er<br>oice by clicking the link<br>My Account Home<br>Welcome Mr. Tolga KOÇ<br>Change Personal Information<br>Change your personal information                                                                                                    | ntire                                             |                                    | Change Password<br>Change your password                                                                                                    |                                                                                         |
| U can also download the en<br>oice by clicking the link<br>My Account Home<br>Welcome Mr. Tolga KOÇ<br>Change Personal Information<br>Change your personal information<br>Change your personal information<br>ConFTOOL.<br>ConFTOOL.<br>Download Booking Voucher<br>Download Voucher (Bookings                                                                                                    | n<br>which on<br>and Services                     | Yc<br>yc<br>"M<br>pa               | Change Password<br>Change your password<br>Du can download<br>our vouchers from<br>Ay Account Home"<br>age                                                                                                    |                                                                                         |
| U can also download the eroice by clicking the link  My Account Home Welcome Mr. Tolga KOC  Welcome Mr. Tolga KOC  Change Personal Information Change your personal information Change your personal information CONFTOOL.  Registration Verify your registration situation CONFTOOL.  Download Booking Voucher Download Voucher (Bookings Context Context Co | n<br>which on<br>a and Services                   | Yc<br>yc<br>finew                  | Change Password<br>Change your password<br>Du can download<br>our vouchers from<br>Ay Account Home"<br>age<br>Pre-Post Tour Reservations<br>List and edit your tour reservations and add new tour<br>reservation                                                                             | г                                                                                       |
| U can also download the eroice by clicking the link  My Account Home Welcome Mr. Tolga KOÇ  Welcome Mr. Tolga KOÇ  Change Personal Information Change your personal information Change your personal information CONFTOOL.  Registration Verify your registration situation CONFTOOL.  Download Booking Voucher Download Voucher (Bookings Conftransfer Reservations List and edit your transfer reservation  Fransfer Reservation Conftransfer reservation Conftransfer reservation C | n<br>which on<br>a and Services<br>ations and add | Ye<br>Ye<br>yo<br>W<br>pa<br>d new | Change Password<br>Change your password<br>Duc can download<br>our vouchers from<br>Ay Account Home"<br>age<br>Pre-Post Tour Reservations<br>List and edit your tour reservations and add new tour<br>reservation<br>Messages<br>Send and receive messages from organization<br>secreteriat. | r                                                                                       |

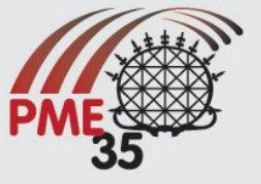